## 患者様ご家族様向け web 予約マニュアル

① 当院HPトップページから、下記バナーをクリックしてください。(URL: https://airrsv.net/gotanda-reha/calendar)

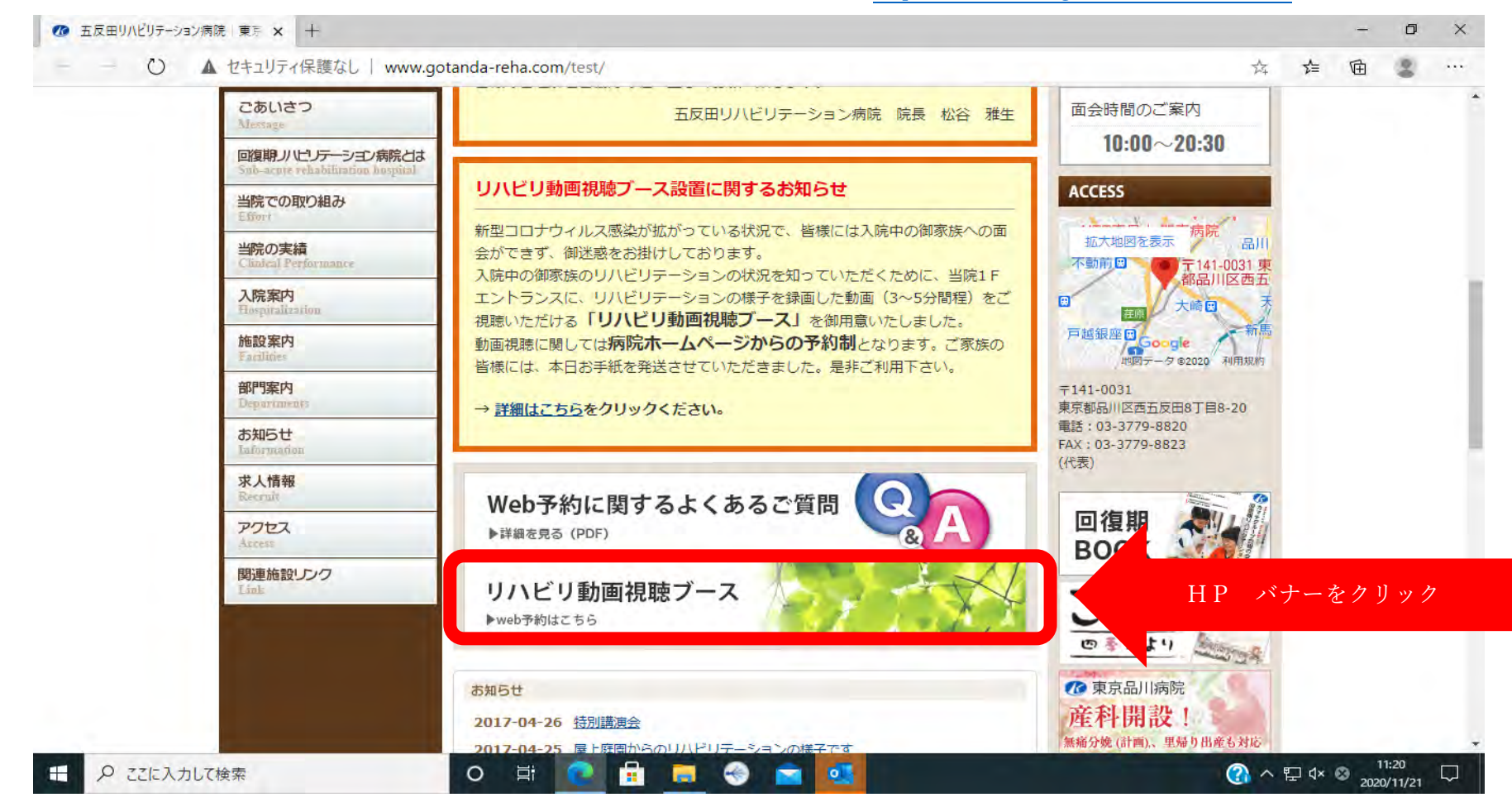

②予約ページに移動します。 メニューで「リハビリ動画視聴ブース予約」をプルダウンから選択する。 カレンダーから予約したい枠をダブルクリックする。

## ご予約内容の選択

| メニューを             | 選択してください                 |                              |                                       |         |         |          |         |
|-------------------|--------------------------|------------------------------|---------------------------------------|---------|---------|----------|---------|
| UNEU              | 動画視聴用ブース                 | 予約                           |                                       |         |         |          | -       |
| ※現在予約で            | さる期間:2020/10/            | /28(xk) ~ 2020/11/22         |                                       |         |         |          |         |
| ※愛付開始:<br>※ごちらのメ  | 30日前の0時から<br>ニューは仮予約の受   | 付となります                       |                                       |         |         |          |         |
| 予約日時を<br>く<br>予約で | 選択してください<br>2020/10/30(金 | )<br>2) ~ 11/05(木)<br>約できません | $[\underline{(\mathbf{x})}]^{\prime}$ |         |         |          |         |
|                   | 10/30(金)                 | 10/31(±)                     | 11/1(三)                               | 11/2(月) | 11/3(水) | 11/4(xk) | 11/5(本) |
| 14:00             |                          |                              |                                       |         |         |          |         |
| 15:00             |                          |                              |                                       |         |         |          |         |
| 16:00             | -                        |                              |                                       |         |         |          |         |
| 17:00             |                          |                              |                                       |         |         |          |         |

③下記画面に移動しますので、時間を指定し、「予約する」をクリックしてください。

| ← → C 🔒 airrsv.net/gota | nda-reha/calendar/menuDetail/?schdll | d=s000043F65&bookingDate=20201031143000                                      | Q & <b>O</b> |
|-------------------------|--------------------------------------|------------------------------------------------------------------------------|--------------|
|                         |                                      |                                                                              |              |
|                         | リハビリ動画視聴                             | ブース予約                                                                        |              |
|                         | ご予約内容                                |                                                                              |              |
|                         | ご利用日時                                | 2020/10/3 ±) 14 ▼: 00 ▼ 2020/<br>2020/                                       |              |
|                         | 受付開始                                 | 30日前の0時から受付を開始します                                                            |              |
|                         | 受付締切                                 | 4日前の12時まで受付が可能です                                                             |              |
|                         | キャンセル受付締切                            | 5時間前までキャンセルが可能です                                                             |              |
|                         | キャンセルポリシー                            | 当院に直接お問い合わせください                                                              |              |
|                         |                                      | 戻る 予約する                                                                      |              |
|                         |                                      | リクルートロで予約する                                                                  |              |
|                         |                                      | リクルートロとは?                                                                    |              |
|                         |                                      | リクルートIDに登録されている情報が予約時の初期値として入力<br>されます。注意事項を必ずご確認の上で予約を行ってください。<br>注意事項を確認する |              |
|                         |                                      |                                                                              |              |

④ご予約者情報入力画面に移動いたしますので、全て項目に入力をし、「確認へ進む」をクリックしてください(「フリガナ」は予約者 名を入力・「名前」は患者様名を入力していただきますようお願いいたします)

| メニュー名                    | リハビリ動画視聴ブース予約       |                     |         |  |
|--------------------------|---------------------|---------------------|---------|--|
| ご予約者様情報                  |                     | г                   |         |  |
| フリガナ (セイ) 🍋              | てあいう (全角カタカナ)       |                     | 予約者名を入力 |  |
| フリガナ (メイ) 🛤              | タロウ (全角ガダカオ)        | J` L                |         |  |
| 名前(9±) 🔤<br>名前(名) 🙇      | 青空<br>本郎            |                     | 患者様名を入力 |  |
| 電話掛号 🙋                   | 0512543003 (半角数字小)イ | コンなし」               |         |  |
| メールアドレス 🛤                | tarol@aimsv.net     | (半海英数字または記号)        |         |  |
| メールアドレス(確認用) 🚺           |                     | (半角英数字または記号)        |         |  |
|                          |                     |                     |         |  |
|                          |                     |                     |         |  |
|                          | 確認へ進む               | <b>_</b>   <b>4</b> |         |  |
| ※メール受信期限をしている方は(@airrsv/ |                     |                     |         |  |

⑤ ご予約内容の確認画面に移動しますので、内容を確認いただき、問題がなければ「上記に同意して予約を確定する」をクリック してください。

| ご予約内容の確認                                                              |  |
|-----------------------------------------------------------------------|--|
| 二予約內容                                                                 |  |
| <b>ご利用目時</b> 2020/76/811114/58 ~ 14/30                                |  |
| メニュー名 リルビリ制備物能コースや作                                                   |  |
| 二子約吉住問題                                                               |  |
| JUB+ (t-1) I959                                                       |  |
| כמא (דע) לאטר                                                         |  |
| <b>名前 (姓)</b> 书房田                                                     |  |
| <b>公前(名)</b> 太郎                                                       |  |
| <b>和時春</b> 日 0337798820                                               |  |
| メールアドレス mall@gotandarbha.com                                          |  |
| 每考婚 大助 太郎                                                             |  |
|                                                                       |  |
| 絶正する                                                                  |  |
| キャンセルに関する注意取得                                                         |  |
| キャンセル受付種切                                                             |  |
| キャンセルポリシー 当初に小校お問いたわせくたさい                                             |  |
| 上記に対応して予約を開始までな<br>ベルームがMERTER- いわれた (power-count) STATULY (* 1.55%)。 |  |
| 5.55%-94552.0 20時間化モートで開発かれております。                                     |  |
|                                                                       |  |

⑥予約が完了となります。予約者情報入力画面に入力いただいたメールアドレスに確認メールが自動送信されます。

| こ予約申込の気                        | T                                                |  |
|--------------------------------|--------------------------------------------------|--|
| 予約番号は、お問い合わせ<br>また、確認のメールをお    | の際に必要となりますのでお控えください。<br>りしましたので、ご予約内容を必ずご確認ください。 |  |
| 予約番号                           | 109JMQ56C                                        |  |
|                                |                                                  |  |
|                                | トップへ戻る                                           |  |
|                                |                                                  |  |
|                                |                                                  |  |
|                                |                                                  |  |
| 一般社団注上巨樹の今                     | こうロリリビリニーション味噌 の ガライバシ                           |  |
| 東京都品川区西五反田 8-8<br>03-3779-8820 | 以面リハビリテーション病院<br>の五反田リハビリテーション病院                 |  |
|                                |                                                  |  |

## Web 予約に関するよくあるご質問

Q1.キャンセルのメールが届くのはどういう場合があるのか?

A1.以下の場合に病院側よりキャンセルとさせていただいておりますのでご注意ください。 1) 面会希望者の方の名前で予約をされた場合 (患者様の氏名が不明な場合)

Q2.予約をキャンセルしたい場合はどうしたらよいか?

- A2.受信メール内の【予約内容照会画面】の URL をクリックすると予約内容照会画面が開 できます。【予約番号】と【認証キー】を入力すると予約内容詳細画面が出ますので 一番下の「予約をキャンセルする」からキャンセルが可能となります。
- ※ 【予約番号】と【認証キー】は受信メールに記載があります。

Q3.予約日を変更したい場合はどうしたらよいか?

A3.お手数ですが、現在の予約を一度キャンセルしてから新たに予約をお取りください。

Q4.予約したが通知のメールが来ない。

A4.メール受信制限されている場合がございますので、 [@airrsv.net]のドメインを受信可能にしてください。